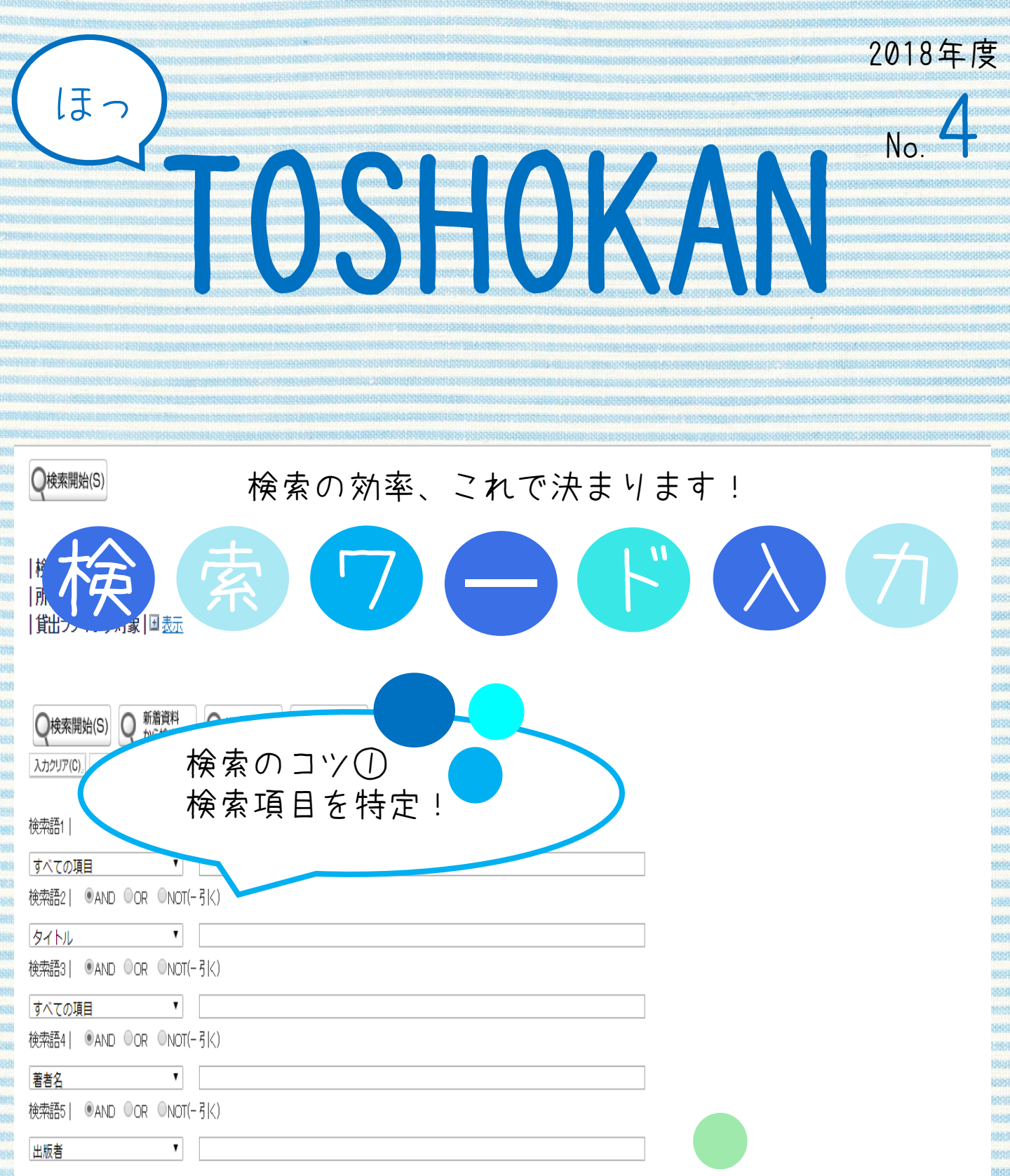

検索語フィールドを <u>減らす</u> 増やす

同義語検索

|オナション 検索のコツ② <sup>
赤順機</sup>検索語のバリエーションを豊富に!
<sub>
赤肺数</sub>

10 ▼ ●オン 0オフ

定なし

※本文中のヒット件数は2018年4月下旬現在のもの。

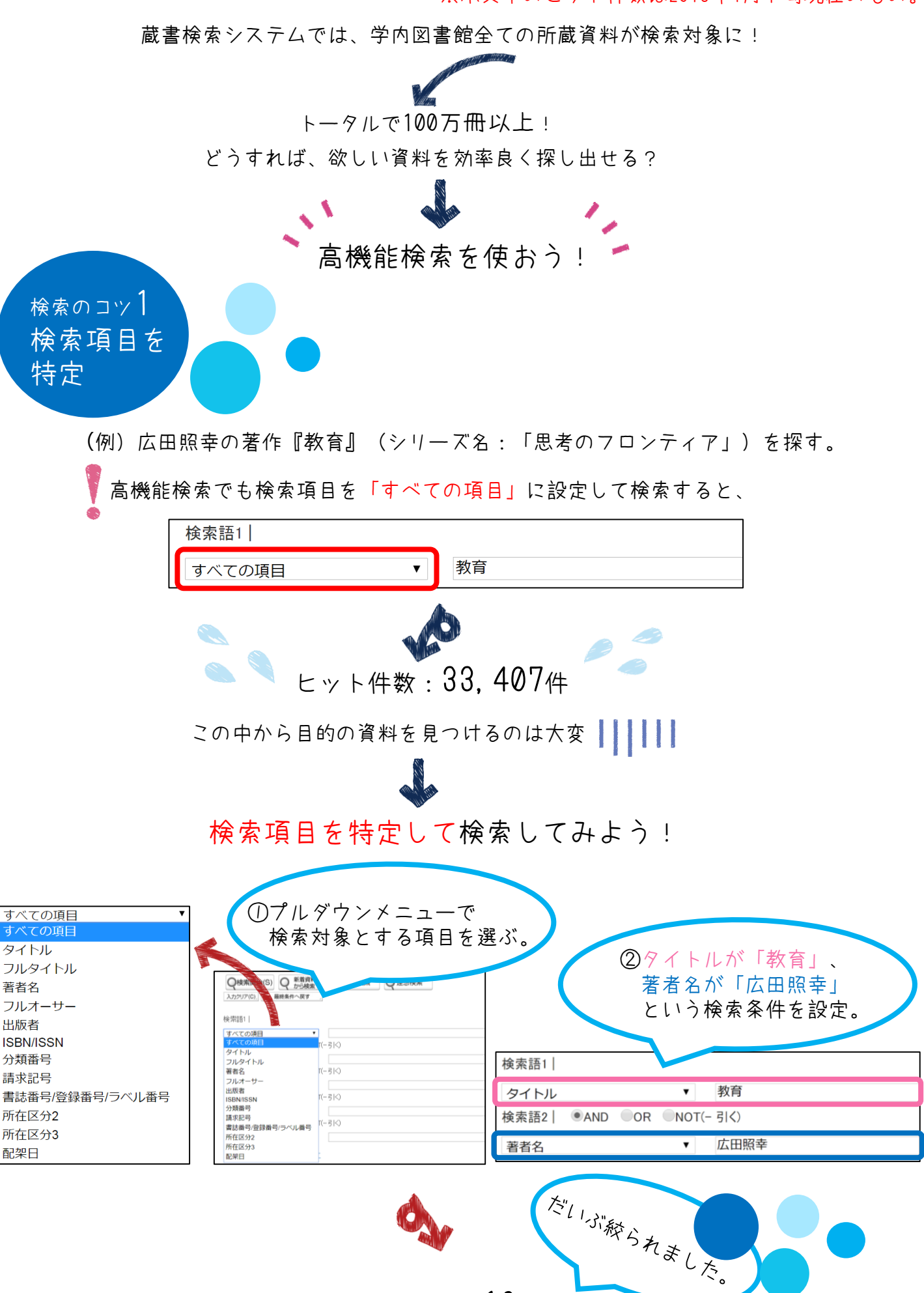

ヒット件数:16件!

検索項目を特定して検索してもヒット件数が多すぎる場合は、検索結果一覧画面の「書誌情報」で 更に絞り込もう!

| 書誌情報                                                                                                    | <<取利<削ヘーン 12/バヘーン 取扱>>                       |                                                                                                    |                                                    |
|----------------------------------------------------------------------------------------------------|----------------------------------------------|----------------------------------------------------------------------------------------------------|----------------------------------------------------|
| 資料区分1                                                                                                    | すべての項目                                       |                                                                                                    | <b>Q</b> 絞り込み検索(S)                                 |
| 図書(16)<br>芝考名                                                                                                    |                                              |                                                                                                    |                                                    |
| <u>広田,照幸</u> (16)                                                                                                    | ビックアップオプション  国 表示                            |                                                                                                    |                                                    |
| <u>上山,隆大</u> (1)<br>伊莱 苏耕 (1)                                                                                        | <sup>1</sup> 教育は何をなすべきか:能力・職業・市民 / <u>広田</u> | <mark>照幸著</mark> . 一 岩波書店, 2015.3                                                                  |                                                    |
| <u>吉田,文</u> (1)                                                                                                    | ISBN: 4000610376 書誌No. ST00205200            |                                                                                                    | 270.1/1174                                         |
| <u>塩崎、美穂</u> (1)                                                                                                    |                                              |                                                                                                    | 370.47H 74                                         |
| <u>/加ごで見る</u><br>言語                                                                                                  | 11111 1111 1111 1111 1111 1111 1111 1111     | 香峯 開架 閲覧。                                                                                          | 370.4/H 74                                         |
| <u>日本語</u> (4)                                                                                                    | 2 教育システムと その 田崎 ペイ・・・                        |                                                                                                    |                                                    |
| 件名<br>教育(5)                                                                                                    | ISBN: 490210                                 |                                                                                                    |                                                    |
| <u>教育社会学</u> (4)                                                                                                    | 「事汁炸切」では松キ                                   | 休田の中部がまったれています                                                                                     | 371.3/H 74                                         |
| <u>教育字</u> (2)<br>日本 一 教育(2)                                                                                         | 「青誌情報」では俠糸                                   | 結果の内試か衣示されています。                                                                                    | 371.3/H 74                                         |
| <u>しつけ</u> (1)                                                                                                    | 各項目のキーワード                                    | をクリックすると、該当するもの                                                                                    | )                                                  |
| <u>&gt;続ぎを見る</u><br>出版年                                                                                              | のみの一覧に表示が                                    | 変わります。                                                                                             |                                                    |
| <u>2015</u> (1)                                                                                                    |                                              |                                                                                                    | _(香峯) 377.21/H74                                   |
| <u>2014</u> (1)<br>2013 (1)                                                                                          | 配架 2013/.                                    | 元代 2階                                                                                              | 閲覧室 <u>マップ</u> 377.21/H 74                         |
| 2010-2012 (3) 4 教育論議の作法:教育の日名 // リルロ院主道: 一 吋 尹迪18出版局, 2011.1                                                         |                                              |                                                                                                    |                                                    |
| <u>2000-2009</u> (9)<br>X続きを見る                                                                                       | ISBN: 4788710595 書誌No. S UP1 しつび             |                                                                                                    |                                                    |
| <u>業</u> 書名                                                                                                    | 配架 2011/04/22                                | 中央 開架 2階閱覧室 <u>マップ</u>                                                                             | 370.4/H 74                                         |
| <u>どう考える? ニッボンの教育問題</u> 5 教育原理:保育実践への教育学的アブローチ / 広田照幸編著:塩崎美穂編著:一樹村房,20103(保育·教育実践テキストシリーズ)                           |                                              |                                                                                                    |                                                    |
| <br><u>ヒューマニティーズ</u> (1)                                                                                             | ISBN: 4883671518 書誌No. S.J91194251           |                                                                                                    |                                                    |
| <u>保育・教育実践テキストシリーズ</u><br>(1)                                                                                        | 配架 2011/02/04                                | 中央 閉架 教職大学院コーラ                                                                                     | ר <u>קיי</u> ל 371 / H 74                          |
| (1)<br><u>思考のフロンティア</u> (1)                                                                                          | 6 教育問題はなぜまちがって語られるのか?:「わ                     | かったつもり」からの脱却 / <mark>広田照幸</mark> 著 : 伊藤茂樹著. 一 日本図書センター                                             | -, 20109. — (どう考える? ニッポンの教育問題)                     |
| <u>講談社現代新書</u> (1)                                                                                                   | ISBN: 4284304429 書誌No. SJ91187454            |                                                                                                    |                                                    |
| <u>広田、照幸</u> 6)<br><u>上山、隆大</u> (1)<br><u>伊藤、茂樹</u> (1)<br><u>吉田、文(1)</u><br><u>塩崎、美穂</u> (1)<br><u><b>次読を見る</b></u> | 広田照之の著作<br>のみの検索結果<br>の表示に。 71、              | ビう考える?ニッボンの教育問題<br>(1)       ビューマニティーズ (1)       保育・教育実践テキストシリーズ       供着のフロンティア       講談社現代新書 (1) | シリーズ名が<br>「思考のフロン<br>ティア」である<br>もののみの検索<br>結果の表示に。 |
| よりピンポイ                                                                                                    | ントにヒットさせる!                                   | 目的の図書の<br>結果として表示                                                                                  | 青報のみ、検索<br>示されました。                                 |
| 元至一致快紧                                                                                                    |                                              | Powered by 書誌番号 SJ3101                                                                             | 0111 (B03613630)                                   |
| (フルタイト/                                                                                                    | レ、フルオーサー)                                    | Amazon.co.jp<br>標題および責任表示 教育 /                                                                     | 広田照幸著                                              |
|                                                                                                    |                                              | 教育 日本標題標題読み:カナ)/責キョウ-                                                                              | 10                                                 |
| ①検索項目を「                                                                                                    | フルタイトル」または                                   | 広田縣幸<br>max 巻冊次等 ISBN: 4                                                                           | 1000270079 FRICE: 1300円                            |
| 「フルオーサー                                                                                                    | 」に設定。                                        | 著者名広田県                                                                                             | 新着資料通知登録                                           |
|                                                                                                    |                                              | 著者名標目形読み 出り, デル                                                                                    | 27<br>F                                            |
| ②キーワードを、                                                                                                    | 入力して、 🛛 🚄                                    |                                                                                                    |                                                    |
| 末尾に「¥」                                                                                                    | を付ける。                                        | 出版年月 20045                                                                                         |                                                    |
|                                                                                                    |                                              | Googleから<br>データを取得                                                                                 |                                                    |
| 检索范1                                                                                                    | ]                                            | できません でした 親書誌標題 思考の                                                                                |                                                    |
| 快米甜!                                                                                                    | 144-20                                       | 形態 113p;                                                                                           | 19cm                                               |
| フルタイトル                                                                                                    |                                              | 分類 NDC8 C                                                                                          | 370                                                |
| 使窯語2   ●AND ●O                                                                                                    | K (NOT(- 515)                                | 注記 文献场                                                                                             | り, 亚列タイトル:Education<br>新善資料通知登録                    |
| フルオーサー                                                                                                    | ▼ 広田照≇¥                                      | 17-2 NDLSH                                                                                         |                                                    |

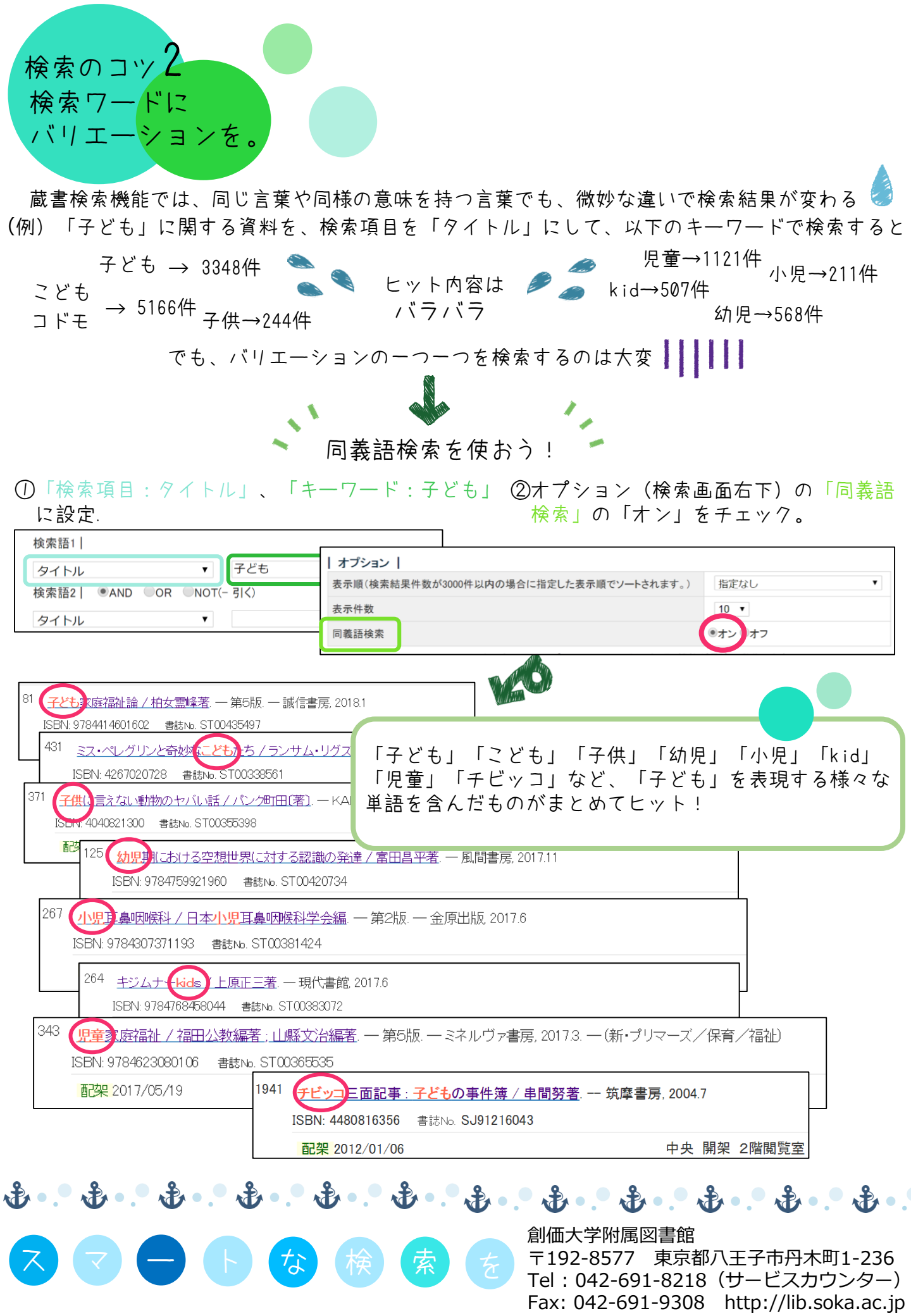